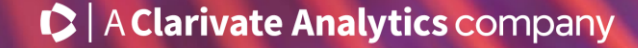

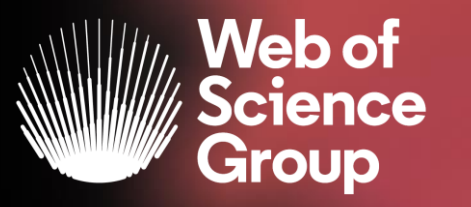

# Formación online sobre la Web of Science

#### Módulo A dirigido a todos los usuarios

Curso A1 – Descubrir la Web of Science y aprender a buscar por palabra clave

14 de abril del 2020 Formadora: Anne Delgado

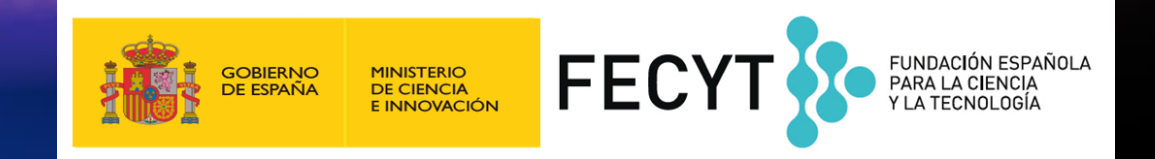

- ¿Qué es la Web of Science?
- Entender la cobertura de la Colección Principal
- Acceder a la Web of Science
- Aprender a buscar por palabra clave
  - > Aprenda las reglas cuando busca un tema
  - Truncamientos y operadores booleanos
  - Búsqueda de frases exactas
  - > Acerca de los sinónimos
- Ordenar y refinar la lista de resultados
- Usar el archivo de ayuda online

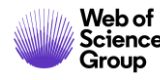

#### • ¿Qué es la Web of Science?

- Entender la cobertura de la Colección Principal
- Acceder a la Web of Science
- Aprender a buscar por palabra clave
  - Aprenda las reglas cuando busca un tema
  - Truncamientos y operadores booleanos
  - > Búsqueda de frases exactas
  - Acerca de los sinónimos
- Ordenar y refinar la lista de resultados
- Usar el archivo de ayuda online

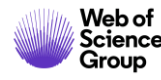

#### La Web of Science

Web of

Group

La colección más grande de revistas, libros, actas, datos, patentes, bases multidisciplinarias y regionales

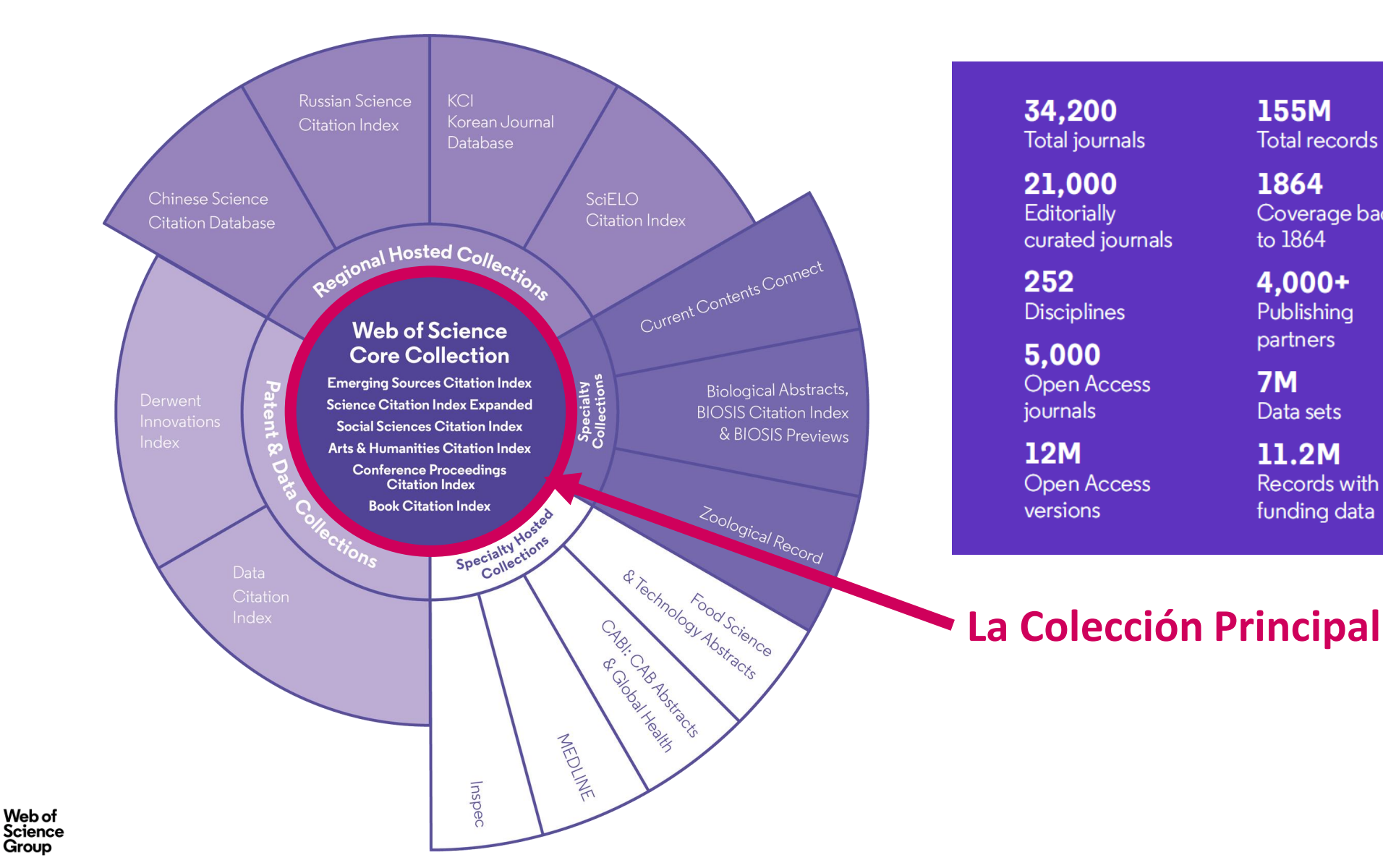

34.200 Total journals

21,000 Editorially curated journals

252 Disciplines

5.000 **Open Access** journals

12M **Open Access** versions

155M Total records

Coverage back

1864

to 1864

4.000+

Publishing

partners

Data sets

11.2M

Records with

funding data

**7M** 

Patents 52

70M

Patent issuing authorities

37M Patent families

10.000+ Unified organisations

#### Así comenzó todo en el año 1955...

#### Citation Indexes for Science

A New Dimension in Documentation through Association of Ideas

Eugene Garfield

"The uncritical citation of disputed data by a writer, whether it be deliberate or not, is a serious matter. Of course, knowingly propagandizing unsubstantiated claims is particularly abborrent, but just as many naive students may be swayed by unfounded assertions presented by a writer who is unaware of the criticians. Buried in scholarly journals, critical notes are increasingly likely to be overlooked with the passage of time, while the studies to which they pertain, having been reported more widely, are apt to be rediscovered." (1)

In this paper I propose a bibliographic system for science literature that can eliminate the uncritical citation of fraudulent, incomplete, or obsolete data by making it possible for the conscientious scholar to be aware of criticisms of earlier papers. It is too much to expect a research worker to spend an inordinate amount of time searching for the bibliographic descendants of antecedent papers. It would not be excessive to demand that the thorough scholar check all papers that have cited or criticized such papers, if they could be located quickly. The citation index makes this check practicable. Even if there were no other use for a citation index than that of minimizing the citation of poor data, the index would be well worth the effort required to compile it.

This paper considers the possible utility of a citation index that offers a new

Web of Science Group approach to subject control of the literature of science. By virtue of its different construction, it tends to bring together material that would never be collated by the usual subject indexing. It is best described as an association-of-ideas index, and it gives the reader as much leeway as he requires. Suggestiveness through association-of-ideas is offered by conventional subject indexes but only within the limits of a particular subject heading. If one considers the book as the macro

unit of thought and the periodical article the micro unit of thought, then the citation index in some respects deals in the submicro or molecular unit of thought. It is here that most indexes are inadequate, because the scientist is quite often concerned with a particular idea rather than with a complete concept. "Thought" indexes can be extremely useful if they are properly conceived and developed.

In the literature-searching process, indexes play only a small, although significant, part. Those who seek comprehensive indexes to the literature of science fail to point out that such indexes; although they may be desirable, will provide only a better *starting point* than the one provided in the selective indexes at present available. One of the basic difficulties is to build subject indexes that can anticipate the infinite number of possible approaches the scientist may require. Proponents of classified indexes may suggest

that classification is the solution to this

problem, but this is by no means the

case. Classified indexes are also dependent upon a subject analysis of individual articles and, at best, offer us better consistency of indexing rather than greater specificity or multiplicity in the subject approach. Similarly, terminology is important, but even an ideal standardization of terminology and nomenclature will not solve the problem of subject

What seems to be needed, then, in addition to better and more comprehensive indexes, alphabetical and classified, are new types of bibliographic tools that can help to span the gap between the subject approach of those who create documents ---that is, authors—and the subject approach of the scientist who seeks information.

analysis.

Since 1873 the legal profession has been provided with an invaluable research tool known as Shepard's Citations. published by Shepard's Citations, Inc., Colorado Springs, Colo. (2). A citation index is published for court cases in the 48 states as well as for cases in Federal courts. Briefly, the Shepard citation system is a listing of individual American court cases, each case being followed by a complete history, written in a simple code. Under each case is given a record of the publications that have referred to the case, the other court decisions that have affected the case, and any other references that may be of value to the lawyer. This type of listing is particularly important to the lawyer, because,

in law, much is based on precedent. Citation indexes depend on a simple system of coding entries, one that requires minimum space and facilitates the gathering together of a great volume of material. However, a code is not absolutely necessary if one chooses to compile a systematic listing of individual cases or reports, with a complete bibliographic history of each of them. Thus, it would be possible to list all pertinent references under each case with sufficient com-

Mr. Garfield is a documentation consultant with offices at 1530 Spring Garden St., Philadelphia 1, Pa.

SCIENCE, VOL. 122

Este artículo innovador predijo algunos de los aspectos clave que fundamentan las actuales bases de datos de referencias citadas:

"…… Debido a la diferencia en su construcción, tiende a aglutinar material que nunca habría podido ser recopilado de haberse seguido la indexación habitual por áreas temáticas. Se describe mejor como un índice por asociación de conceptos....

"sin embargo, en nuestras actividades actuales de indexación, no se están cubriendo todas estas 50,000 publicaciones y, aún así, esto no nos ha impedido continuar con los índices convencionales e incluso iniciar otros nuevos. La falta de una cobertura completa no es necesariamente un argumento en contra de los índices de citación. De hecho, se trata de un argumento a su favor."

Garfield, E. (1955). Citation indexes to science: A new dimension in documentation through association of ideas. *Science*, *122* (3159), 108–111.

#### Historia de Web of Science

| <ul> <li>1964</li> <li>Garfield presenta el primer Science Citation Index</li> <li>Se trata de una edición impresa de cinco volúmenes que indexaba 613 revistas y 1.4 millones de citas</li> </ul> | 1966<br>• Aparece di<br>cinta magi<br>Science Cir | lisponible en<br>nética el<br>i <b>tation Index</b>                  | 1988<br>• Aparece dis<br>CD-ROM el<br>Citation Inc      | sponible en<br>Science<br>dex                                                  | 1997<br>• El Science C<br>Index se inte<br>entorno we<br>nombre de<br><i>Science</i> | itation<br>egra al<br>b bajo del<br><b>Web of</b>                                              | 2014<br>• Se red<br>Knowle<br>su non<br>Web o<br>Collect   | iseña Web of<br>edge, y se le da<br>nbre actual de<br><i>f Science Core</i><br>tion                                                                                                  | 20<br>• (<br>a<br>F<br>r<br>F | 1 <b>17</b><br>Clarivate Analytics<br>adquiere <b>Publons,</b> la<br>plataforma online líder<br>mundial sobre el<br>proceso de revisión por<br>pares.                                                                                       |
|----------------------------------------------------------------------------------------------------|---------------------------------------------------|----------------------------------------------------------------------|---------------------------------------------------------|--------------------------------------------------------------------------------|--------------------------------------------------------------------------------------|------------------------------------------------------------------------------------------------|------------------------------------------------------------|----------------------------------------------------------------------------------------------------|-------------------------------|----------------------------------------------------------------------------------------------------|
| <b>1965</b><br>• El Dr. Garfield p<br>el <b>Factor de Imp</b><br>una métrica par<br>el impacto de ca<br>revista                                                                                    | resenta<br>p <b>acto,</b><br>a medir<br>ada       | 1975<br>• Presentacio<br>del Factor o<br>través del J<br>Citation Re | ón comercial<br>de Impacto a<br>lournal<br>eports (JCR) | <b>1992</b><br>• Thomson<br>ISI. Tras su<br>Reuters er<br>empieza a<br>Thomson | adquiere el<br>1 fusión con<br>n 2008,<br>1 operar como<br>Reuters                   | 2001<br>• Web of Scie<br>incorpora ju<br>otras bases<br>a la platafo<br>denominac<br>Knowledge | ence se<br>unto con<br>de datos<br>rma<br>la <b>Web of</b> | 2016<br>• Thomson Reuters<br>vende la división d<br>Propiedad<br>Intelectual y Cienc<br>(IP&S). De esta<br>separación surge<br>Clarivate Analytics<br>como compañía<br>independiente | e<br>ia                       | 2018<br>• Clarivate Analytics<br>adquiere Kopernio,<br>empresa tecnológica<br>de I.A. que<br>revoluciona la<br>manera en la que<br>los investigadores<br>acceden al<br>contenido de los<br>artículos desde<br>cualquier parte del<br>mundo. |

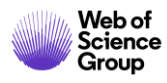

#### • ¿Qué es la Web of Science?

- Entender la cobertura de la Colección Principal
- Acceder a la Web of Science
- Aprender a buscar por palabra clave
  - Aprenda las reglas cuando busca un tema
  - Truncamientos y operadores booleanos
  - > Búsqueda de frases exactas
  - > Acerca de los sinónimos
- Ordenar y refinar la lista de resultados
- Usar el archivo de ayuda online

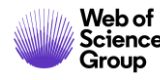

#### La Web of Science

Web of

Group

La colección más grande de revistas, libros, actas, datos, patentes, bases multidisciplinarias y regionales

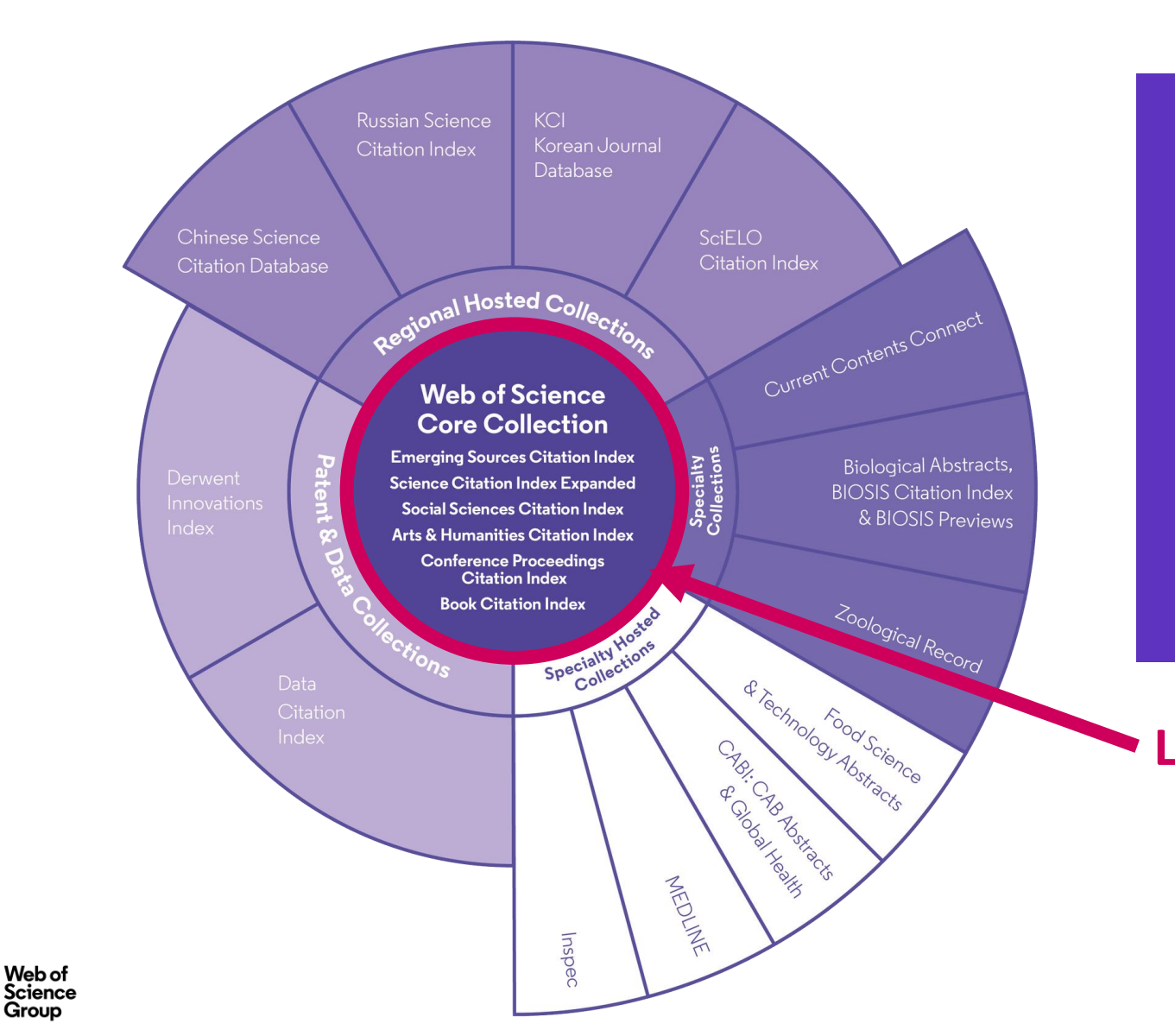

34.200 Total journals

21,000 Editorially curated journals

252 Disciplines

5.000 **Open Access** journals

12M **Open Access** versions

155M Total records

Coverage back

1864

to 1864

4.000+

Publishing

partners

Data sets

11.2M

Records with

funding data

**7M** 

Patents

70M

52 Patent issuing authorities

37M Patent families

10.000+ Unified organisations

La Colección Principal

8

### The Web of Science Core Collection

Índices

1. Science Citation Index Expanded (SCIE)

> Creado en 1964 como SCI en la actualidad indexa revistas con datos retrospectivos desde 1900 hasta el momento presente con referencias citadas completas.

 Social Sciences Citation Index (SSCI)

Creado en 1973 en la actualidad indexa revistas con datos retrospectivos desde 1900 hasta el momento presente con referencias citadas completas.

3. Arts & Humanities Citation Index (AHCI)

Creado en 1978, en la actualidad indexa revistas con datos retrospectivos desde 1975 hasta el momento presente con referencias citadas completas. 4. Emerging Sources Citation Index (ESCI)

Creado en 2015 en la actualidad indexa revistas con datos retrospectivos desde 2005 hasta el momento presente con referencias citadas completas.

5. Conference Proceedings Citation Index (CPCI)

> Creado en 2008 en la actualidad indexa actas de conferencias desde 1990 hasta el momento presente con referencias citadas completas.

6. Book Citation Index (**BKCI**)

Creada en 2011 en la actualidad indexa libros.

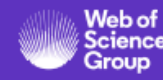

#### Web of Science Core Collection

- > Las decisiones editoriales son tomadas por un equipo interno de expertos
- > Ningún miembro del equipo está vinculado a editoriales o instituciones de investigación
- No existe conflicto de intereses
- Cada editor es experto en cada una de las categorías temáticas específicas
- Cada editor tiene un conocimiento minucioso de las revistas de su área
- El riguroso proceso de Web of Science Core Collection contrasta con el de otras bases de datos que dependen de métodos algorítmicos y/o delegan aspectos de la toma de decisiones editoriales a la comunidad investigadora

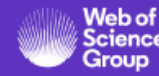

#### Web of Science Core Collection

Permite optimizar el tiempo de búsqueda de trabajos de investigación

#### Web of Science Core Collection

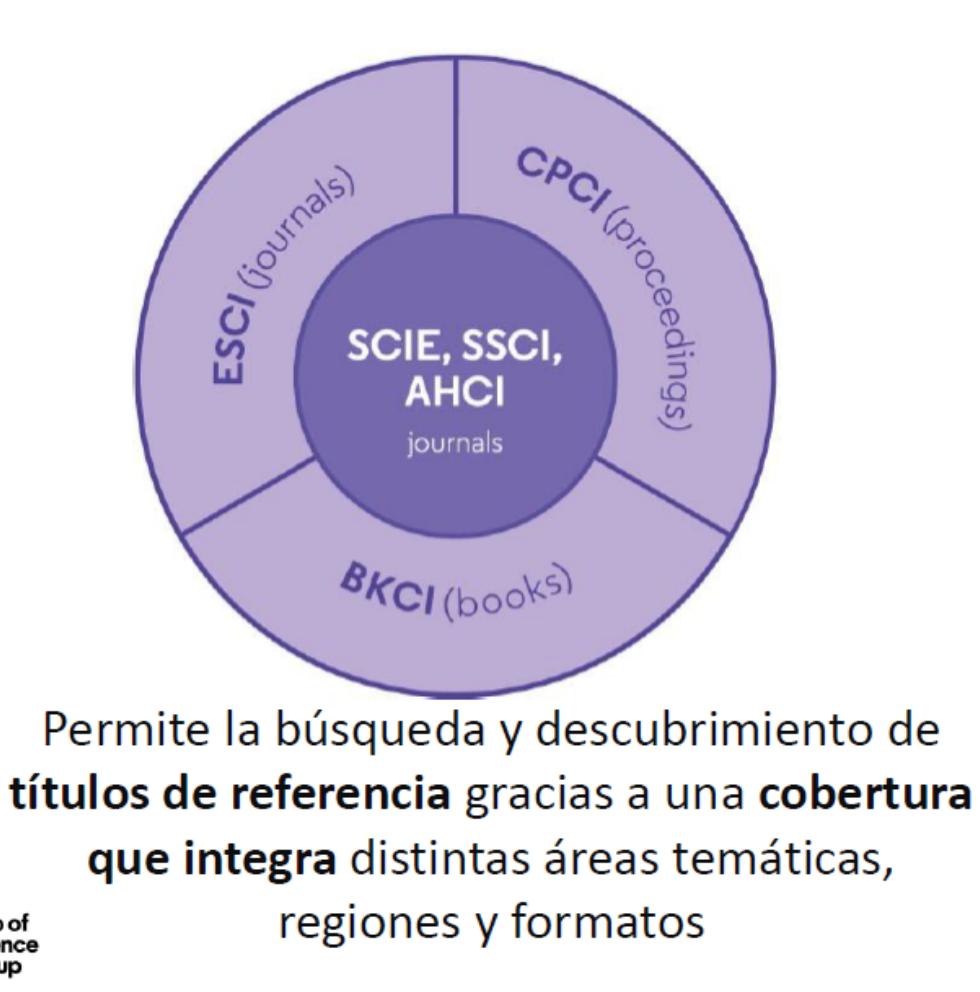

Web of Scienc

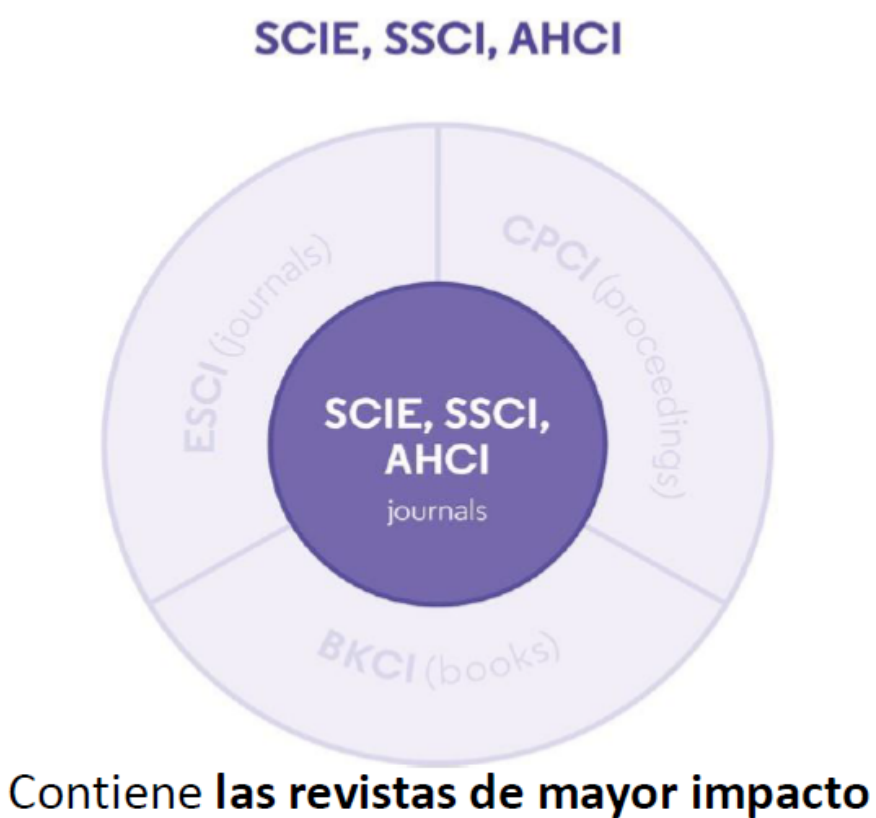

facilitando así la búsqueda al restringido ámbito de las publicaciones de mayor influencia

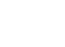

#### La Web of Science Colección Principal

#### Web of Science Core Collection

Science Citation Index Expanded Social Sciences Citation Index Arts & Humanities Citation Index Emerging Sources Citation Index Conference Proceedings Citation Index Book Citation Index

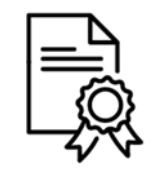

Independiente de operaciones comerciales

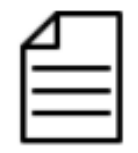

Más de 21,000 revistas

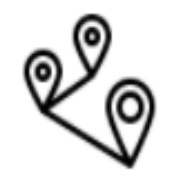

Más de 77 millones de registros

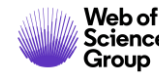

- ¿Qué es la Web of Science?
- Entender la cobertura de la Colección Principal
- Acceder a la Web of Science
- Aprender a buscar por palabra clave
  - > Aprenda las reglas cuando busca un tema
  - Truncamientos y operadores booleanos
  - > Búsqueda de frases exactas
  - > Acerca de los sinónimos
- Ordenar y refinar la lista de resultados
- Usar el archivo de ayuda online

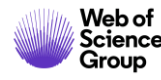

#### Acceder a la Web of Science

Existen varias opciones para acceder a la Web of Science

- 1. Desde la página <u>www.recursoscientificos.fecyt.es</u>
- 2. Desde el catálogo de su biblioteca
- 3. Otros tipos de acceso (rango IP en el campus o bien
   Shibboleth fuera del campus)
- 4. Desde la página http://www.webofknowledge.com/

 Sólo para los usuarios registrados con un perfil de usuario (recomendado) - Introducir sus credenciales

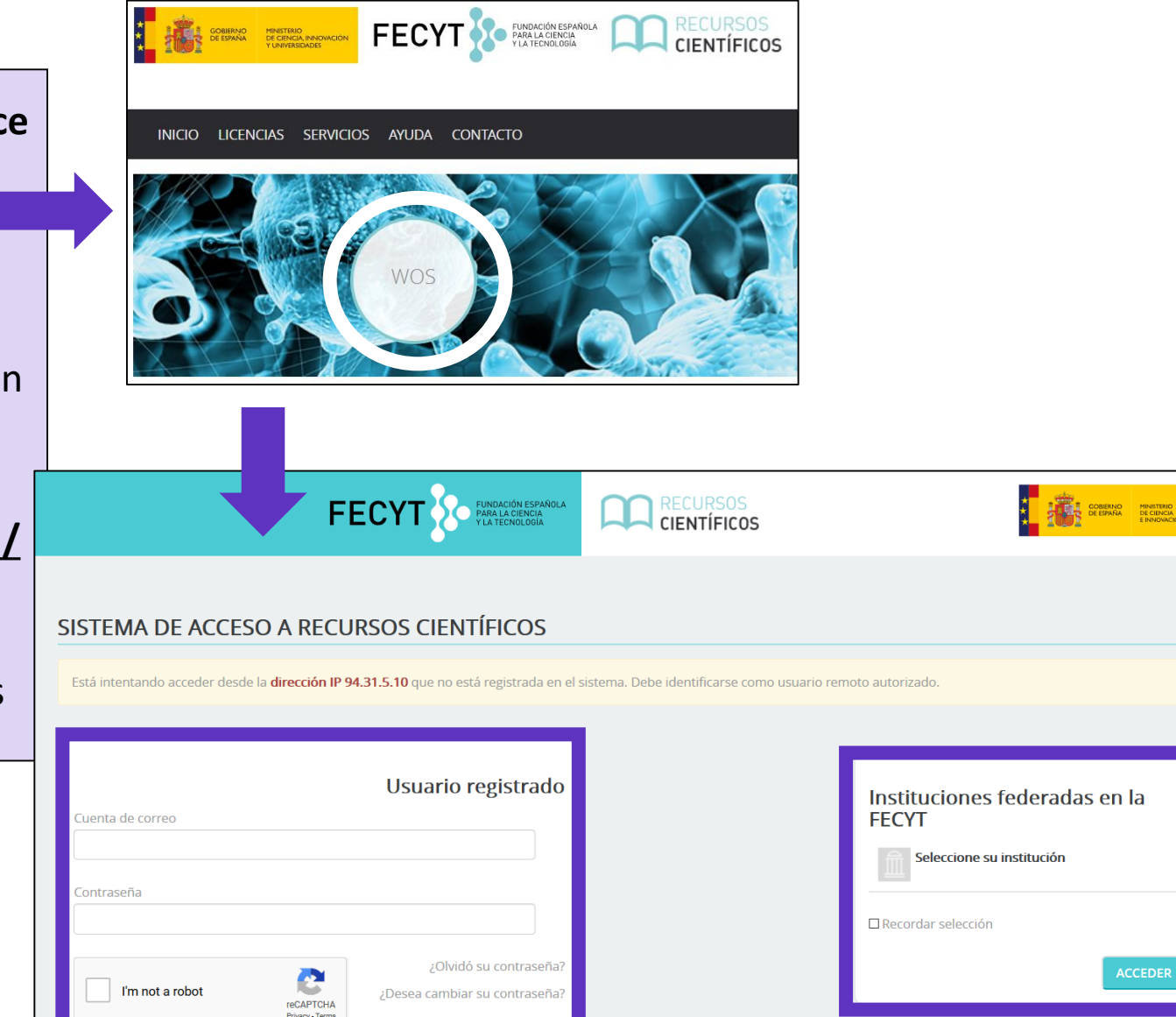

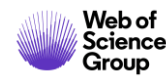

#### Se recomienda crear una cuenta personal (roaming válido durante 6 meses)

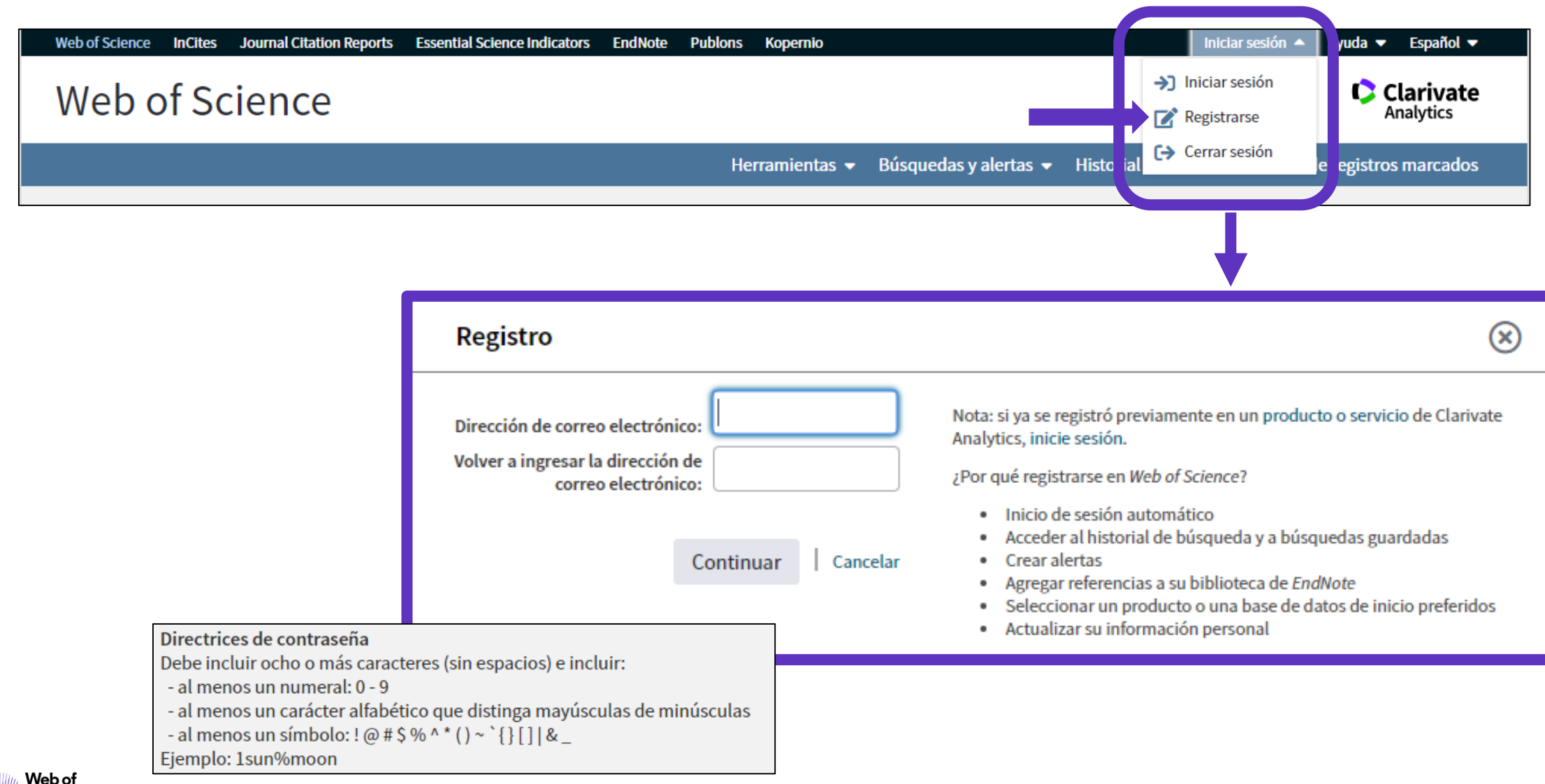

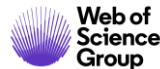

#### Acceder a la Web of Science

| GOBIERNO<br>DE CIENCAL INNOVACIÓN FECTO FUNDACIÓN ESPAÑOLA<br>V UNIVERSIDADES FECTO FUNDACIÓN ESPAÑOLA<br>V UNIVERSIDADES FECTO VILLA CIENCIA                                                                                                    |                                                     |
|----------------------------------------------------------------------------------------------------|-----------------------------------------------------|
| Web of Science       InCites       Journal Citation Reports       Essential Science Indicators       EndNote       Publons       Kopernio       Iniciar sesión ▼       Ayuda ▼       Español ▲         Web of Science                               | La interfaz está<br>disponible en<br>varios idiomas |
| Try our English Colección principal de Web of Science · · · · · · · · · · · · · · · · · · ·                                                                                                    | (el menú<br>desplegable está<br>arriba a la parte   |
| Búsqueda básica       Búsqueda de autores       Búsqueda de referencia citada       Búsqueda avanzada       Búsqueda de estructura       Español         Ejemplo: oil spill* mediterranean       Image: Sugerencias       Sugerencias       Русский | derecha)                                            |
| + Agregar ma   Restablecer<br>Período de tiempo<br>Todos los años (1900 - 2019) ▼<br>MÁS AJUSTES ▼                                                                                                    |                                                     |
| FECYT Consortium Government Group                                                                                                    |                                                     |

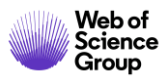

- ¿Qué es la Web of Science?
- Entender la cobertura de la Colección Principal
- Acceder a la Web of Science
- Aprender a buscar por palabra clave
  - Aprenda las reglas cuando busca un tema
  - Truncamientos y operadores booleanos
  - Búsqueda de frases exactas
  - > Acerca de los sinónimos
- Ordenar y refinar la lista de resultados
- Usar el archivo de ayuda online

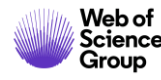

## Página de Búsqueda

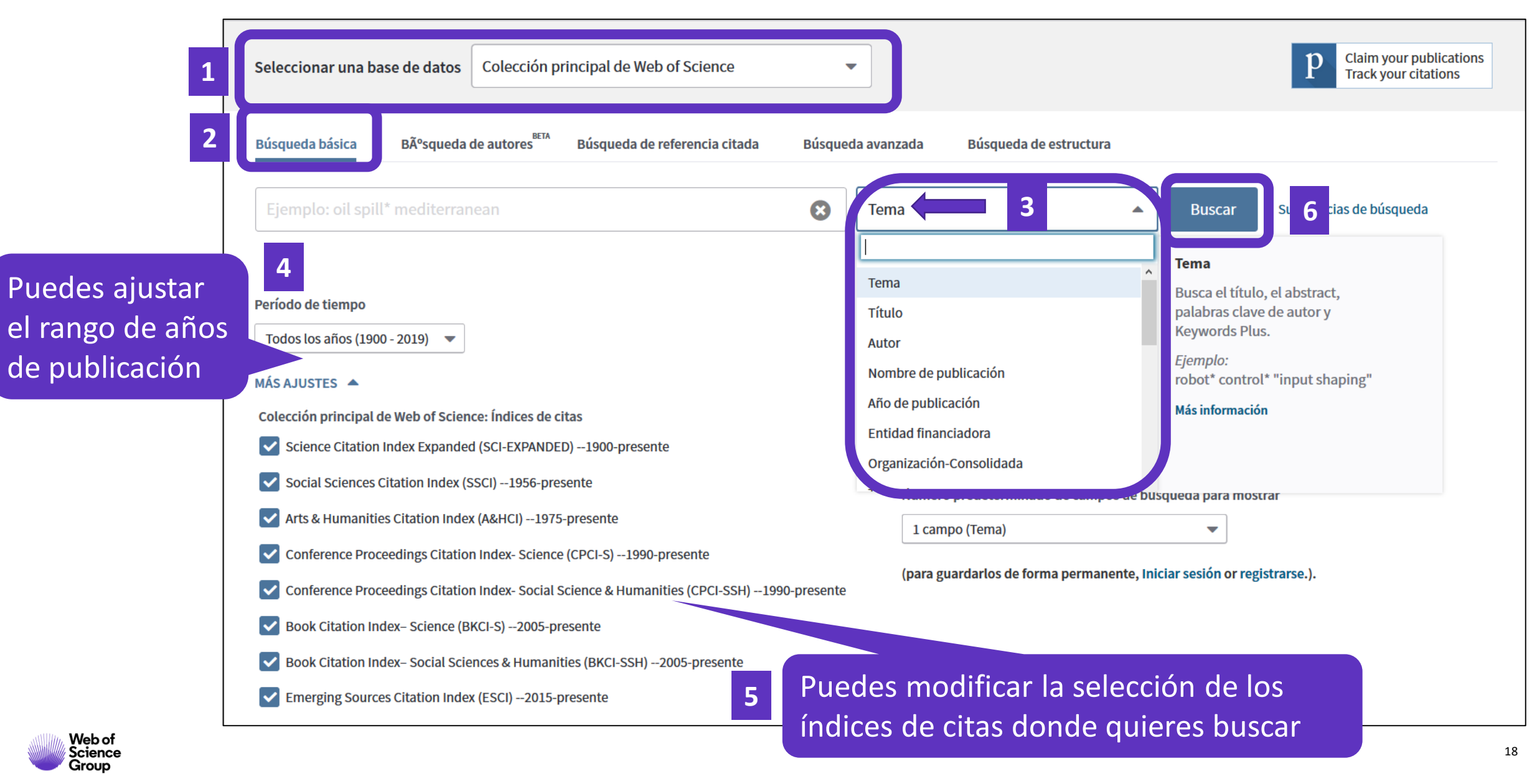

- ¿Qué es la Web of Science?
- Entender la cobertura de la Colección Principal
- Acceder a la Web of Science
- Aprender a buscar por palabra clave
  - > Aprenda las reglas cuando busca un tema
  - Truncamientos y operadores booleanos
  - Búsqueda de frases exactas
  - Acerca de los sinónimos
- Ordenar y refinar la lista de resultados
- Usar el archivo de ayuda online

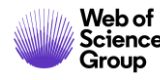

## Buscar por palabras clave ¿Cuáles son las reglas? (1/2)

|                 | Búsqueda básica Búsqueda de autores Búsqueda de referencia citada | Búsqueda avanzada Búsqueda de estructura |                                                                                                    |
|-----------------|-------------------------------------------------------------------|------------------------------------------|----------------------------------------------------------------------------------------------------|
| Buscar por TEMA | Ejemplo: oil spill* mediterranean                                 | Cema 🔺                                   | Buscar Sugerencias de búsqueda                                                                                  |
|                 | Período de tiempo<br>Todos los años (1900 - 2019) 💌               | Tema<br>Título<br>Autor                  | <b>Tema</b><br>Busca el título, el abstract,<br>palabras clave de autor y<br>Keywords Plus.<br><i>Ejemplo</i> : |
|                 | MÁS AJUSTES 🔻                                                     | Año de publicación                       | robot" controt" "input shaping"<br>Más información                                                              |

Buscar siempre los términos en inglés (aunque la publicación esté en otro idioma, porqué todo esta indexado en inglés)

#### Una búsqueda por tema busca en:

- Los títulos
- Los resúmenes
- $_{\odot} \text{Las}$  palabras clave del autor

#### Recuerda que:

Hasta 1991, sólo se indexaban los títulos, los autores y las referencias citadas. En 1991, se empezó a indexar también los resúmenes y las palabras clave.

• KeyWords Plus (generados automáticamente en base a los títulos de las referencias bibliográficas)

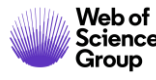

## Buscar por palabras clave ¿Cuáles son las reglas? (2/2)

- No es necesario introducir el operador AND para recuperar varios términos de búsqueda (como en Google)
- Operadores booleanos: AND, OR, NOT, NEAR/x (muy útil)

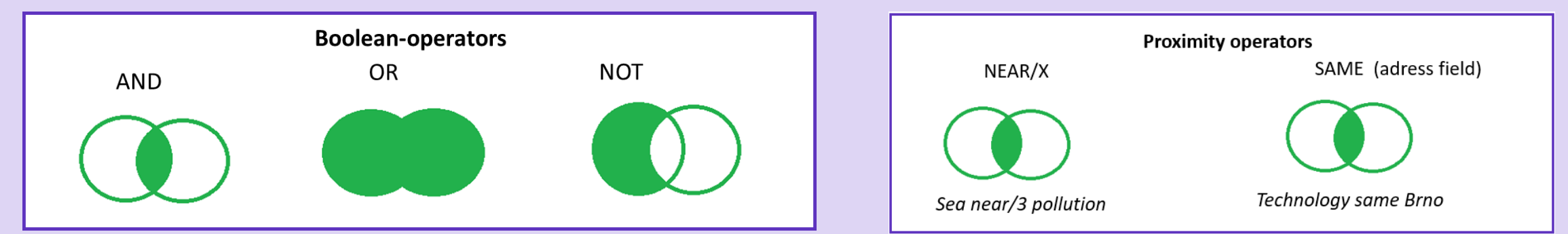

- El comodín derechero o izquierdo con el símbolo \* permite recuperar variaciones de la palabra
- Para recuperar un termino exacto (compuesto o no) encerrarlo entre comillas (por ej "growth hormone")

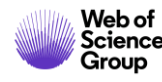

## La recuperación de variantes gracias a la lematización

La Web of Science recupera de forma automática varios tipos de "sinónimos"

| EJEMPLOS                                   | Introduczo         | Recupera                           |
|--------------------------------------------|--------------------|------------------------------------|
| La palabra en inglés británico y americano | behaviour<br>color | behaviour/behavior<br>colour/color |
| La palabra en forma singular y plural      | mouse<br>mice      | mouse/mice<br>mouse/mice           |
| Sinónimos                                  | astronautics       | cosmonotics                        |

https://images.webofknowledge.com/WOKRS534DR1/help/es\_LA/WOS/hs\_topic.html#dsy6864-TRS\_lemmatization

https://images.webofknowledge.com/WOKRS534DR1/help/es\_LA/WOS/hs\_spelling\_terms.html

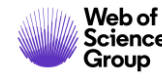

## Algunos ejemplos

| Seleccionar una base de datos | Colección principal de Web of Science    | •           |           |                         |         |        | Try our new Author Search <sup>BETA</sup> |
|-------------------------------|------------------------------------------|-------------|-----------|-------------------------|---------|--------|-------------------------------------------|
| Búsqueda básica Búsqueda o    | le autores Búsqueda de referencia citada | Búsqueda av | vanzada E | Búsqueda de estructura  |         |        |                                           |
| *climate*                     |                                          | В           | Tema      | . A muno fila da Davida | •       | Buscar | Sugerencias de búsqueda                   |
|                               |                                          |             |           | + Agregar fila   Resta  | ablecer |        |                                           |

| Seleccionar una base de datos | Colección principal de Web of Science    | •                 |                                  |        | Try our new Author Search <sup>BETA</sup> |
|-------------------------------|------------------------------------------|-------------------|----------------------------------|--------|-------------------------------------------|
| Búsqueda básica Búsqueda do   | le autores Búsqueda de referencia citada | Búsqueda avanzada | Búsqueda de estructura           |        |                                           |
| "climate change"              |                                          | 😢 Tema            | ▼<br>+ Agregar fila   Restablect | Buscar | Sugerencias de búsqueda                   |

| Búsqueda básica              | Búsqueda de autores BETA Búsqueda de referencia citada |  | Búsqueda avanzada |      | Búsqueda de estructura |        |        |
|------------------------------|--------------------------------------------------------|--|-------------------|------|------------------------|--------|--------|
| "climate change*" AND ocean* |                                                        |  | 8                 | Tema |                        | •      | Buscar |
|                              |                                                        |  |                   |      | + Agregar fila   Resta | blecer |        |

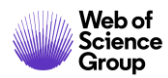

#### • ¿Qué es la Web of Science?

- Entender la cobertura de la Colección Principal
- Acceder a la Web of Science
- Aprender a buscar por palabra clave
  - Aprenda las reglas cuando busca un tema
  - Truncamientos y operadores booleanos
  - > Búsqueda de frases exactas
  - > Acerca de los sinónimos
- Ordenar y refinar la lista de resultados
- Usar el archivo de ayuda online

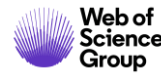

#### **Ordenar los resultados**

| Buscar                                                                  | Herramientas 👻 Búsquedas y alertas 👻 Historial de búsqueda                                                                                                    | Lista de registros marcados                                                                |
|-------------------------------------------------------------------------|----------------------------------------------------------------------------------------------------|--------------------------------------------------------------------------------------------|
| <b>Resultados: 41.680</b><br>(de Colección principal de Web of Science) | <b>Ordenar por:</b> Fecha <u>Veces citado ↓</u> Conteo de uso Relevancia Más <del>↓</del>                                                                                                    |                                                                                            |
| Buscó: TEMA: ("artificial intelligenc<br>e")Más                         | Seleccionar página Exportar Agregar a la lista de registros marcados                                                                                                    | Analizar resultados                                                                        |
| 🌲 Crear alerta                                                          |                                                                                                    | encuentra disponible. [?]                                                                  |
| Refinar resultados                                                      | 1.       Factor graphs and the sum-product algorithm         Por: Kschischang, FR; Frey, BJ; Loeliger, HA         Conferencia: 35th Annual Allerton Conference on Communication, Control, and Computing Ubicación: UNIV ILLINOIS,         ALLERTON HOUSE, URBANA, ILLINOIS Fecha: SEP 29-OCT 01, 1997         IEEE TRANSACTIONS ON INFORMATION THEORY Volumen: 47 Número: 2 Páginas: 498-519 Fecha de | Veces citado: 2,990<br>(en la Colección principal<br>de Web of Science)<br>Conteo de uso 🛩 |
| Buscar en resultados de Q                                               | publicación: FEB 2001<br>Ver abstract 💌                                                                                                    |                                                                                            |
| Filtrar resultados por:                                                 | 2. Perceptual symbol systems                                                                                                    | Veces citado: 2,980                                                                        |
| Acceso Abierto (6,217)                                                  | Por: Barsalou, LW<br>BEHAVIORAL AND BRAIN SCIENCES Volumen: 22 Número: 4 Páginas: 577-+ Fecha de publicación: AUG 1999                                                                                                    | de Web of Science)                                                                         |
| Refinar                                                                 | Texto completo de la editorial Ver abstract 💌                                                                                                    | Conteo de uso 🗸                                                                            |

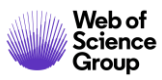

## **Refinar los resultados**

Las lista de filtros está a la izquierda

- Sólo se ven los 5 primeros
- Clicar en "más opciones/valores" para ver más

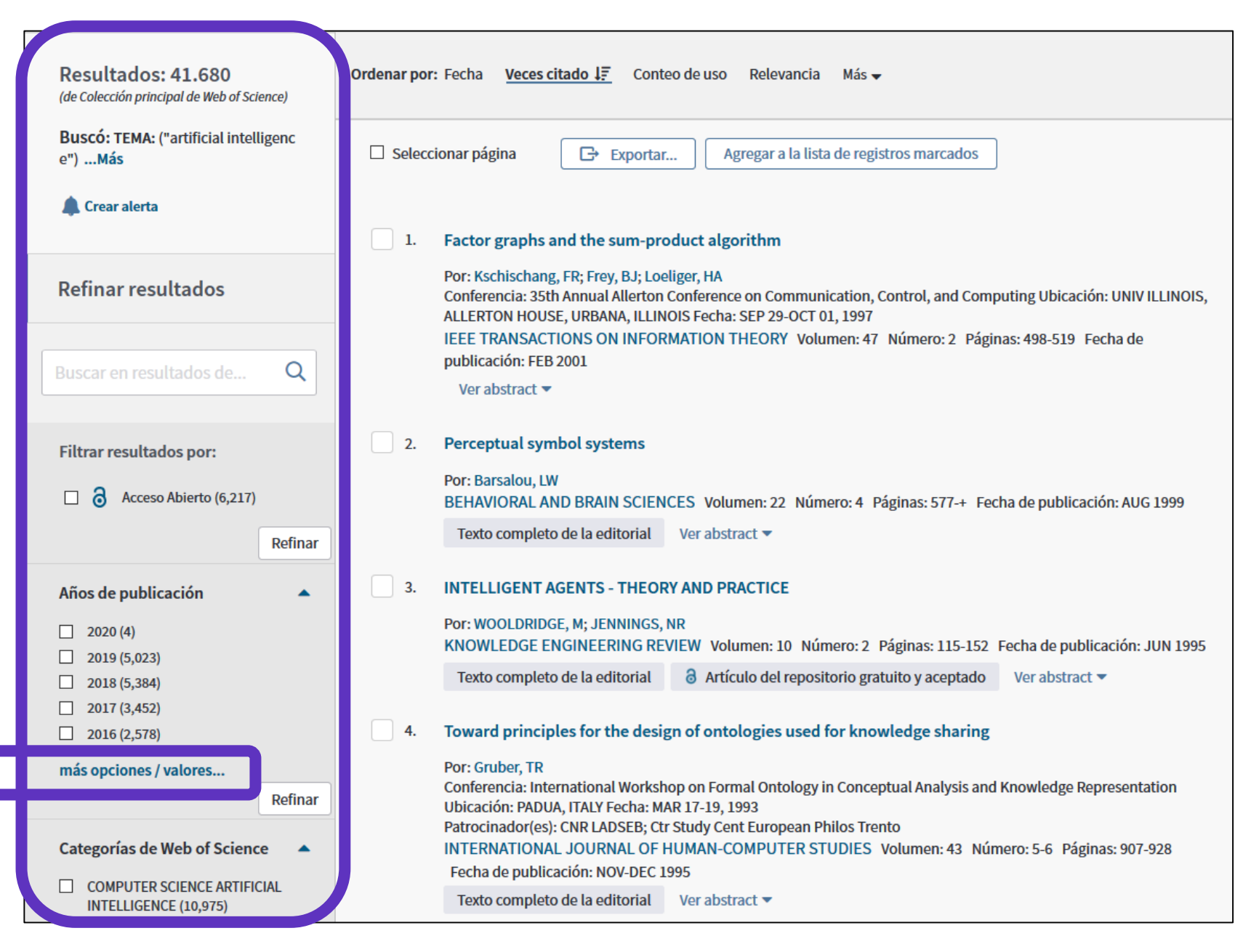

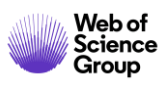

### **Refinar los resultados**

Group

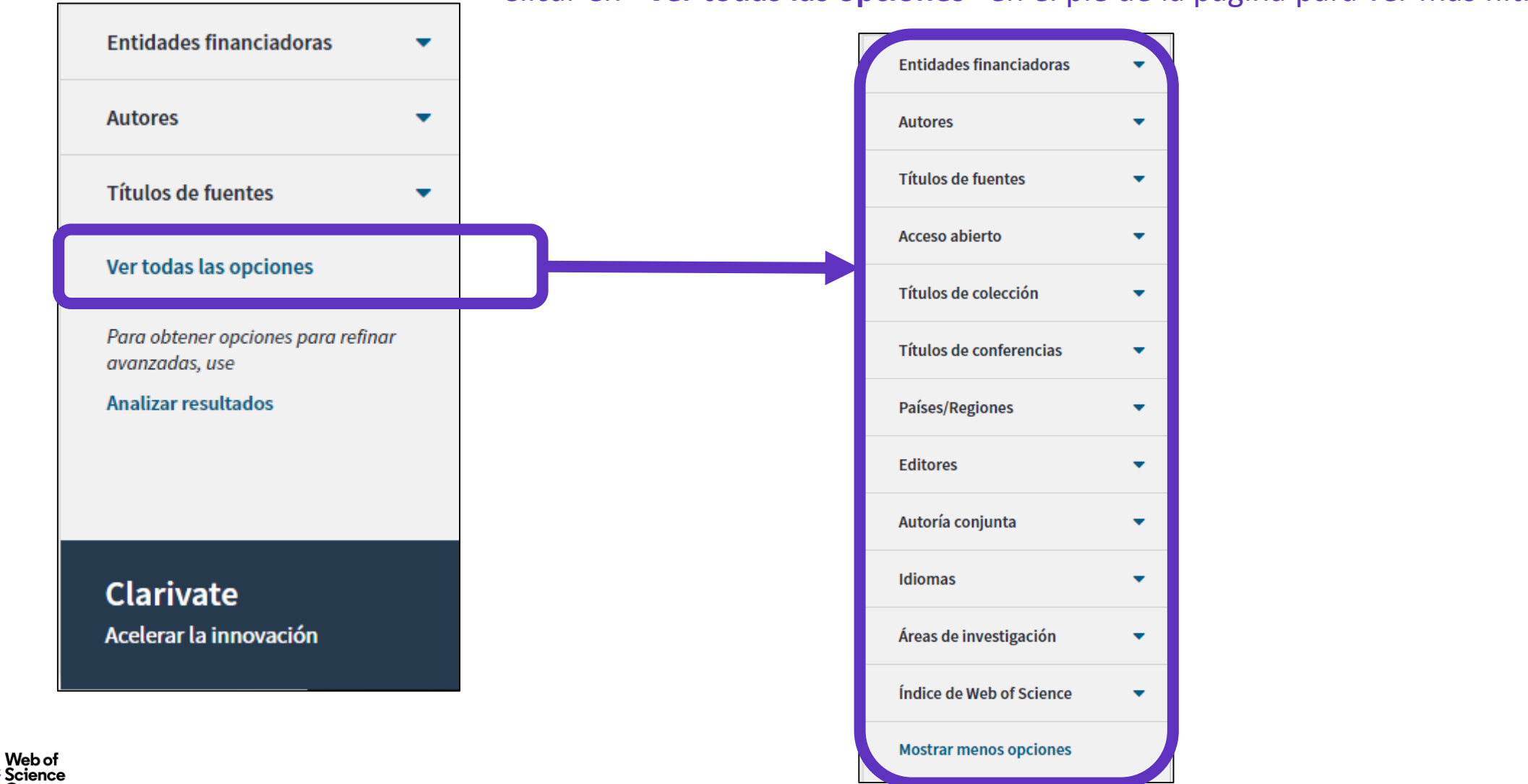

Clicar en "Ver todas las opciones" en el pie de la página para ver más filtros

27

#### Abrir un registro desde la lista de resultados

| <b>Resultados: 5.027</b><br>(de Colección principal de Web of Science)                                                                                                    | <b>Ordenar por:</b> Fecha <u>Veces citado ↓</u> Conteo de uso Relevancia Más <del>▼</del>                                                                                                    | <ul> <li>▲ 1 de 503 ▶</li> </ul>                                            |     |
|----------------------------------------------------------------------------------------------------|----------------------------------------------------------------------------------------------------|-----------------------------------------------------------------------------|-----|
| Buscó: TEMA: ("artificial intelligenc<br>e")Más                                                                                                    | Seleccionar página Exportar Agregar a la lista de registros marcados                                                                                                    | Analizar resultados                                                         |     |
| 🜲 Crear alerta                                                                                                    | 1. High-performance medicine: the convergence of human and artificial intelligence                                                                                                    | Clicar en el enlace az                                                      | zul |
| Definenzaultadas                                                                                                    | Por: Topol, Eric J.                                                                                                    | de Web of Science)                                                          |     |
| Refinar resultados                                                                                                    | Ver abstract  Ver                                                                                                    | Conteo de uso 🛩                                                             |     |
| Buscar en resultados de Q                                                                                                    | 2.       A survey of parameter reduction of soft sets and corresponding algorithms         Por: Zhan, Jianming; Alcantud, Jose Carlos R.         ARTIFICIAL INTELLIGENCE REVIEW Volumen: 52 Número: 3 Páginas: 1839-1872 Fecha de publicación: OCT 2019 | Veces citado: 40<br>(en la Colección principal<br>de Web of Science)        |     |
| Carlo Carlo | Texto completo de la editorial       Ver abstract ▼         3.       Real-time differentiation of adenomatous and hyperplastic diminutive colorectal polyps during analysis of unaltered videos of standard colonoscopy using a deep learning model     | Veces citado: 40<br>(en la Colección principal<br>de Web of Science)        |     |
| Años de publicación 🔷                                                                                                    | Por: Byrne, Michael F.; Chapados, Nicolas; Soudan, Florian; et ál<br>GUT Volumen: 68 Número: 1 Páginas: 94-100 Fecha de publicación: <mark>JAN 2019</mark>                                                                                              | Conteo de uso 🛩                                                             |     |
| 2020 (4)                                                                                                    | ∂ Texto completo gratuito y de la editorial Ver abstract ▼                                                                                                    |                                                                             |     |
| más opciones / valores<br>Refinar                                                                                                    | 4. Applying population-based evolutionary algorithms and a neuro-fuzzy system for modeling landslide susceptibility                                                                                                    | <b>Veces citado: 39</b><br>(en la Colección principal<br>de Web of Science) |     |

#### • ¿Qué es la Web of Science?

- Entender la cobertura de la Colección Principal
- Acceder a la Web of Science
- Aprender a buscar por palabra clave
  - > Aprenda las reglas cuando busca un tema
  - Truncamientos y operadores booleanos
  - > Búsqueda de frases exactas
  - > Acerca de los sinónimos
- Ordenar y refinar la lista de resultados
- Usar el archivo de ayuda online

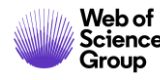

### ¿Necesitas ayuda?

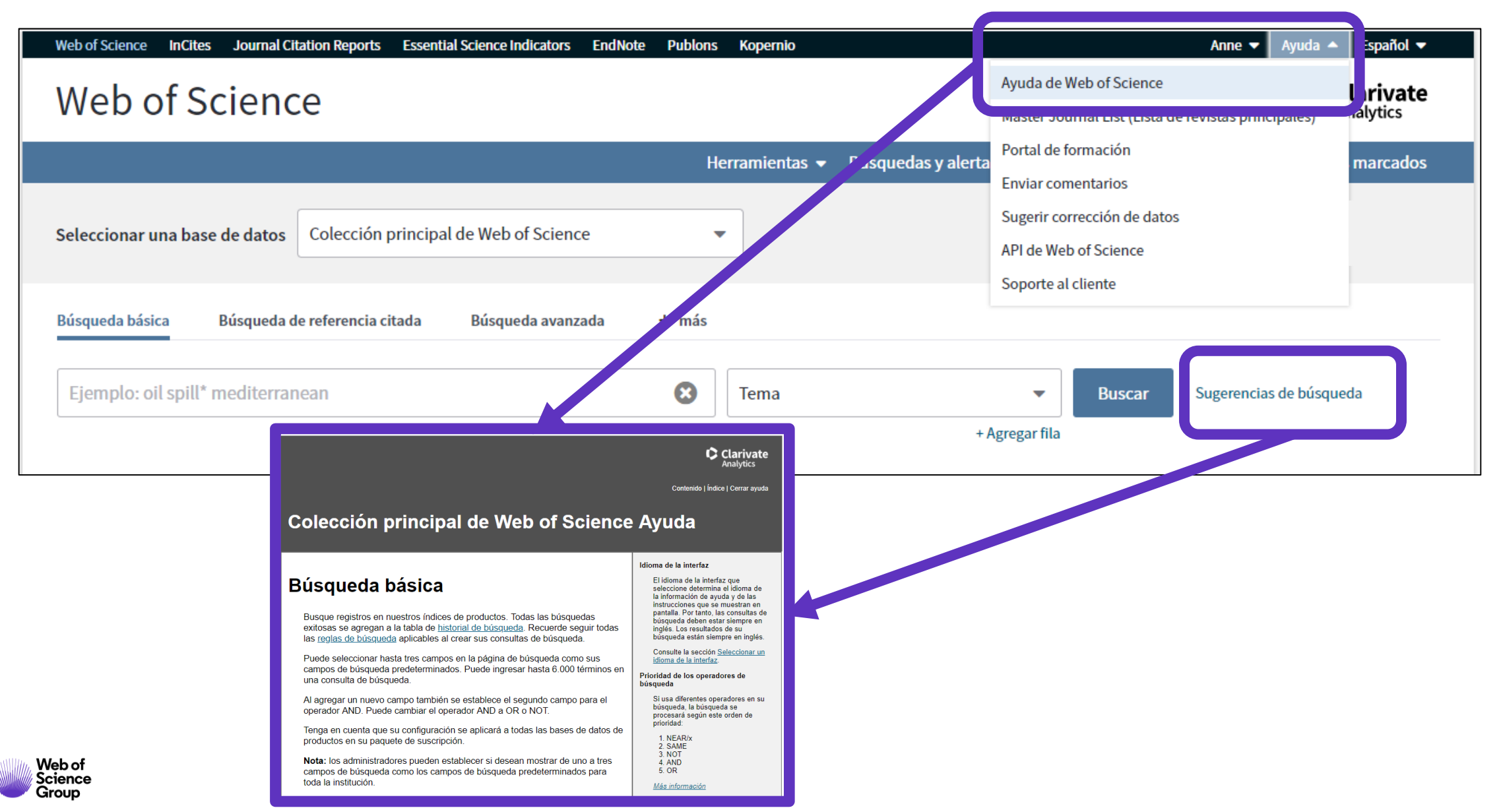

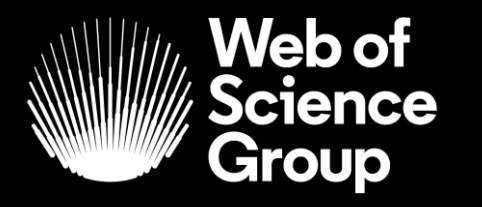

A Clarivate Analytics company

# Muchas gracias

WoSG.support@clarivate.com

Nuevo email para el soporte al usuario

© 2019 Clarivate Analytics. All rights reserved. Republication or redistribution of Clarivate Analytics content, including by framing or similar means, is prohibited without the prior written consent of Clarivate Analytics. Web of Science Group and its logo, as well as all other trademarks used herein are trademarks of their respective owners and used under license.